Организация интернет шлюза для локальной сети, с использованием кешируюшего прокси сервера Squid, анализатора логов Sarg и кеширующего Dns сервера на базе Ubuntu server.

## Подготовка дистрибутива.

Для этих целей мы выберем дистрибутив Ubuntu server ввиду его простоты и надежности. Идем на <u>http://www.ubuntu.com/getubuntu/download</u> выбираем:

-Ubuntu 8.10 Desktop (the latest version) это последняя версия дистрибутива на момент написания статьи

-Choose a download location near you указываем страну с сервера которой будим скачивать. -Computer Architecture выбираем архитектуру компьютера, по умолчанию выбираем 32bit version

И наконец Begin download!

После закачки дистрибутива записываем его на диск и приступим к установке.

#### Установка системы.

После загрузки компьютера с CD, появится меню состоящее из нескольких пунктов. Нажимаем F2 и выбираем Русский язык. Далее система большую часть сообщений выводит на русском языке. Выбираем страну, дальше можно выбрать клавиатуру. Система дает нам возможность с помощью списка или путем обнаружения из серии символов, которые необходимо ввести. Мы говорим, нет. Выбираем клавиатуру Russia, далее вариант переключения раскладки «по вкусу». Система начинает загружать драйвера и дополнительные компоненты для установки. Следующим шагом система пытается обнаружить в сети dhcp сервер и настроить сеть. Если нас не устраивают данные выдаваемые им или он попросту отсутствует, то далее мы можем выбрать пункт Настроить сеть вручную. Отвечаем на вопросы системы. Выберем часовой пояс для корректной работы. И тут наступает ответственный момент разбивки дисков. Будим подразумевать, что в нашем распоряжении чистый винчестер. Для большинства случаев выбираем пункт Авто использовать весь диск. Инсталлятор системы разбивает диска на два раздела / - корень системы, swap - файл подкачки. Дальше система копирует и распаковывает на винт базовые пакеты системы. После распаковки система задает вопрос о создании нового системного пользователя. Придумываем и вписываем имя. У нас спросили, хотим ли мы создать зашифрованный частным каталог, отвечаем нет. Следующий экран позволяет настроить доступ к прокси-сервера для доступа к менеджеру пакетов. Мы оставим его пустым, так как у нас есть прямой доступ к Интернету. В следующим окне отказываемся от автоматического обновления выбирая пункт *No automatic updates.* И так, мы дошли до выбора ПО. Для наших целей требуется DNS server и OpenSSH server. Вот и все, остальное система сделает за нас. Первый шаг к исполнении задуманного завершен.

#### Настройка системы.

После успешной загрузки системы, мы видим приглашение системы пройти авторизацию. Вводим логин созданного нами пользователя и его пароль. Мы в системе, но под непривилегированным пользователем, все команды связанные с настройкой сервера будит выполнять от имени root, вводим sudo bash и еще раз пароль. Теперь нам необходимо настроить систему «под себя».

Первым делом русифицируем ее. Вводим в консоли:

apt-get install console-cyrillic dpkg-reconfigure console-cyrillic /etc/init.d/console-cyrillic start #инсталлируем шрифты для консоли

#стартуем шрифты

Еще нам требуется обновить систему, но сначала сконфигурируем сеть. Будим считать что имеем 2 сетевых карты eth0 и eth1, смотрящих в локальную сеть и интернет соответственно. Адрес сервера в локальной сети 192.168.1.1. А вот тут рассмотрим два варианта. Провайдер выдал нам ip 195.195.195.195, основной шлюз 195.195.195.195.1. Исправим файл:

### vi /etc/network/interfaces

Приведем его к подобному виду:

auto lo iface lo inet loopback auto eth0 iface eth0 inet static address 192.168.1.1 netmask 255.255.255.0 auto eth1 iface eth1 inet static address 195.195.195.195 netmask 255.255.255.0 gateway 195.195.195.1

Или же если нужно использовать dhcp провайдера для поднятия eth1 пишем:

auto lo iface lo inet loopback auto eth0 iface eth0 inet static address 192.168.1.1 netmask 255.255.255.0 auto eth1 iface eth1 inet dhcp

Временно пропишем DNS провайдера в файле resolv.conf

## vi /etc/resolv.conf

Указываем: nameserver АДРЕС\_ДНС\_ПРОВАЙДЕРА nameserver АДРЕС\_ДНС\_ПРОВАЙДЕРА

Далее следует перезагрузиться командой *reboot*. После перезагрузи снова заходим в консоль с правами рута, с начало авторизировавшись под созданным пользователем, а потом набрав команду:

### sudo bash

Проверим интернет командой:

## ping mail.ru

Если нет ответа то смотрим пункты выше и перепроверяем введенные данные, при

благоприятном исходе выполняем следующее:

apt-get update apt-get upgrade reboot #обновляем дерево пакетов #обновляем пакеты #перезагрузка

#### Настраиваем DNS.

Установим bind9:

### apt-get install bind9

Правим настройки в файле /etc/bind/named.conf.options

### vi /etc/bind/named.conf.options

Приводим к виду:

options {

```
directory "/var/cache/bind";
listen-on port 53 {
    192.168.1.1;
};
```

forwarders {

ДНС\_СЕРВЕР\_ПРОВАЙДЕРА\_1; ДНС\_СЕРВЕР\_ПРОВАЙДЕРА\_2; }; }; logging { category lame-servers {null; }; category edns-disabled { null; }; }; #вписываем адреса DNS серверов #одного сервера достаточно

Запускаем DNS сервер.

#### /etc/init.d/bind9 start

Правим /etc/resolv.conf таким образом чтобы все DNS запросы система пропускала через свой же DNS сервер:

#### vi /etc/resolv.conf

Удаляем все записи и вписываем свой DNS сервер:

nameserver 192.168.1.1

Поднимаем прокси сервер.

Инсталлируем пакет:

apt-get install squid

Редактируем файл настроек squid:

# vi /etc/squid/squid.conf

Ищем параметр http\_port , и выставляем ему следующее:

## http\_port 192.168.1.1:3128 transparent

Этой строкой мы осуществляем прозрачное проксирование трафика идущего на 80 порт внешней сети.

## icp\_port 0

Отключаем возможность использования соседних прокси.

## cache\_mem 64 MB

Максимально число оперативной памяти занимаемое процессом.

## maximum\_object\_size 4096 KB

Максимальный размер кешируемых объектов

## minimum\_object\_size 0 KB

Соответственно минимальный размер

## cache\_dir ufs /var/cache/squid 100 16 256

Параметр указывает тип файловой системы для работы с кешем (ufs), расположение папки (/ var/cache/squid), но нас интересует именно параметр со значением 100. Данный параметр задает максимальный объем кеша на нашем диске. Можно повысить до разумных пределов если есть свободное место, я выставил себе 2048.

Следующий важный тег называется acl, который определяет листы(списки) доступа к серверу.

тип записи его следующий: acl aclname acltype string

где aclname - имя доступа, acltype - тип доступа, string - строка определяющая параметры доступа

подробнее про типы доступа можно узнать непосредственно в самом конфиге, я приведу лишь простой пример:

## acl all src 192.168.1.0/24

описывает тип доступа под именем all для сети 192.168.1.0/24

## visible\_hostname localproxy

localproxy можете заменить на любое слово или словосочетание. Если не заполните данный параметр - squid будет очень сильно ругаться. Перезапускаем сервис squid:

## /etc/init.d/squid restart

## Установка Sarg (Анализатор логов прокси сервера).

Инсталлируем Sarg и Apache2:

## apt-get install sarg apache2

В Ubuntu настройки Apache можно не трогать, все будет работать с параметрами по умолчанию. В различных дистрибутивах и операционных системах файлы могут быть помещены в разные каталоги. В Ubuntu место дислокации - */etc/squid*, конфигурационный файл называется **sarg.conf**.

### vi /etc/squid/sarg.conf

Указываем язык, возможные значения: Russian-koi8, Russian\_UTF-8, Russian-windows1251

## language Russian\_UTF-8 charset Cyrillic

Файл со статистикой, обрати внимание, что в некоторых дистрах каталоги для Squid 3.0 называются squid3

## access\_log /var/log/squid3/access.log

Включаем построение графиков

graphs yes graph\_days\_bytes\_bar\_color green

Каталог, в который помещаются отчеты

output\_dir /var/www/squid-reports

Сортировка юзеров в выводе по USER CONNECT BYTES TIME topuser\_sort\_field BYTES reverse user\_sort\_field BYTES reverse

Тип отчета, включаем все report\_type topusers topsites sites\_users users\_sites date\_time denied auth\_failures site\_user\_time\_date downloads

Создание отчетов производится при помощи скрипта /**usr**/**sbin**/**sarg-reports**, который запускается при помощи cron:

Запускаем *crontab -е* и вписываем следующее:

00 08-18/1 \* \* \* /usr/sbin/sarg-reports today

00 00 \* \* \* /usr/sbin/sarg-reports daily 00 01 \* \* 1 /usr/sbin/sarg-reports weekly 30 02 1 \* \* /usr/sbin/sarg-reports monthly

В итоге имеем статистику на Http://192.168.1.1/squid-reports/

## Правила iptables.

Создаем файл в директории /root, например rules.sh и редактируем его:

### vi /root/rules.sh

С таким наполнением: INET\_IFACE="eth1" # здесь имя инетовского интерфейса

LAN\_IP="192.168.1.1"

LAN\_IP\_RANGE="192.168.1.0/24"

LAN\_IFACE="eth0"

LO\_IFACE="lo"

LO\_IP="127.0.0.1"

IPTABLES="/sbin/iptables"

/sbin/depmod -a

/sbin/modprobe ip\_tables

/sbin/modprobe ip\_conntrack

/sbin/modprobe iptable\_filter

/sbin/modprobe iptable\_mangle

/sbin/modprobe iptable\_nat

/sbin/modprobe ipt\_LOG

/sbin/modprobe ipt\_limit

/sbin/modprobe ipt\_state

echo "1" > /proc/sys/net/ipv4/ip\_forward

\$IPTABLES -P INPUT ACCEPT

\$IPTABLES -P OUTPUT ACCEPT

\$IPTABLES -P FORWARD ACCEPT

\$IPTABLES -t nat -F

\$IPTABLES -F

**\$IPTABLES -X** 

\$IPTABLES -A INPUT -s \$LAN\_IP\_RANGE -d \$LAN\_IP -p tcp --destination-port 3128 -j ACCEPT

\$IPTABLES -t nat -A PREROUTING -s \$LAN\_IP\_RANGE -d \$LAN\_IP -p tcp --destination-port 80 -j ACCEPT

\$IPTABLES -t nat -A PREROUTING -s \$LAN\_IP\_RANGE -p tcp --destination-port 80 -j REDIRECT --to-port 3128

\$IPTABLES -t nat -A POSTROUTING -o \$INET\_IFACE -j MASQUERADE # это включается при динамеческом ip, предыдущая строка выключается

\$IPTABLES -A FORWARD -i \$LAN\_IFACE -o \$INET\_IFACE -m state --state NEW,ESTABLISHED -j ACCEPT

# Разрешаем доступ к SSH серверу

\$IPTABLES -A INPUT --protocol tcp --dport 22 -s \$LAN\_IP\_RANGE -j ACCEPT

# Разрешаем доступ к НТТР серверу на роутере

\$IPTABLES -A INPUT --protocol tcp --dport 80 -s \$LAN\_IP\_RANGE -j ACCEPT

Даем права на исполнение.

chmod +x /root/rules.sh

Запускаем скрипт:

/root/rules.sh

И сохраняем правила iptables:

iptables-save > /etc/iptables.rules

Дописываем сохраненные правила в /etc/network/interfaces после строк *address* 192.168.1.1 *netmask* 255.255.255.0

Должно получиться:

auto lo iface lo inet loopback auto eth0 iface eth0 inet static address 192.168.1.1 netmask 255.255.255.0 pre-up iptables-restore < /etc/iptables.rules auto eth1 iface eth1 inet static address 195.195.195.195 netmask 255.255.255.0 gateway 195.195.195.1

### Чтобы форвардинг автоматически включался при запуске системы

Открываем файл:

vi /etc/sysctl.conf

и добавляем в него строчку:

## net.ipv4.ip\_forward = 1

Брокируем доступ в интрнет по mac адресу.

#### iptables -I FORWARD 1 -o eth1 -m mac --mac-source 32:43:25:25:25:42 -j DROP

Вот и все, шлюз с кеширующей проксей и днс готов, каждый день генерирующий отчеты по трафику.